## Vejledning til Fronter19

Fronter er de studerendes læringsplatform og den centrale kanal for information om og fra KEA. Her finder du materialer fra din underviser og vigtige beskeder.

Du logger på Fronter her: <u>https://kea.dk/fronter</u>:

• Klik på "Log på med KEA Login"

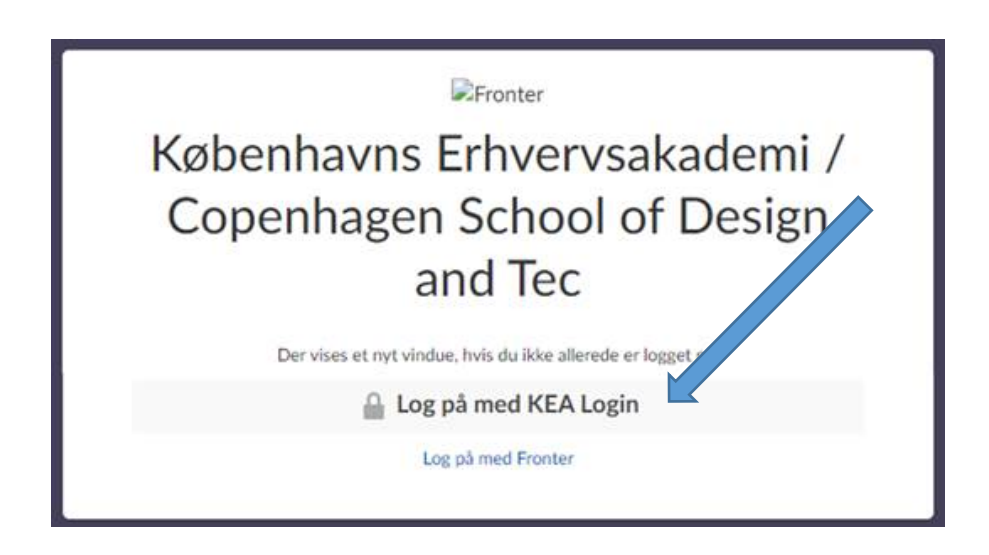

## Find dit hold-rum

Når du er logget ind i Fronter, skal du klikke på fanebladet "Rum" i øverste venstre hjørne for at komme ind i det rum, dit modul kører i.

Under "Rum" finder du en liste, hvorfra du vælger modulet du skal deltage på.

| 🖌 Startside | Rum      | Dashboards og projektrum         | Kalender        | Bibliotek | Admin        |
|-------------|----------|----------------------------------|-----------------|-----------|--------------|
|             |          |                                  | Ŧ               | Rum       | $\mathbf{b}$ |
|             | <b>2</b> | 019-09,Organisation og arbej     | 21 timer siden  | 0         | 6            |
| B           | <b>2</b> | 019,08, Projektledelse, D, B193a | aP 6. august    |           |              |
|             |          | /lasterskabelon - Kea Kompeter   | nce 12. juli    |           |              |
|             | O        | eanledelse i praksis - skabelon  | 2 keld 12. juli | 0         |              |
|             |          | eanledelse i praksis - skabelon  | Keld 10. juli   |           |              |

Her er et eksempel på, hvordan din side kan se ud, når du er kommet ind i selve rummet:

| Startside Rum Dashboards og projektrum Kalender Bibliotek Admir | Andre værktøjer Help Student info Office 365                 |
|-----------------------------------------------------------------|--------------------------------------------------------------|
| 2020-03, Genopfriskningskur Oversigt Planer Ressourcer          | Status og opfølgning 360°-rapporter Mere 🔻                   |
| Genopfrisknings                                                 | kursus for energikonsulenter                                 |
|                                                                 | Niels Harby<br>Jargensen                                     |
| ¶⊄) Opslag ©                                                    | Vis: Aktuel    Flot arbejde! Lad os komme i gang med rummet! |
| admin Christina Rasmussen                                       | Giv rummet et letforståeligt nøvn 🗙                          |
| Deteroposenny                                                   | V Byd dine studerende velkommen                              |